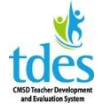

# Adding Evaluator Rights for TDES

Log in to Great Teachers and Great Leaders and click Staff Management.

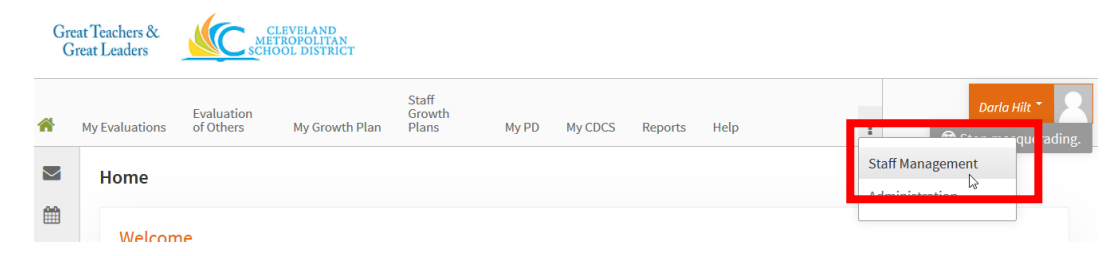

# Click Staff Details on the left

| Staff Management             |                                     |
|------------------------------|-------------------------------------|
| Staff Management Evaluations |                                     |
| Options                      | Site/Location:                      |
| Staff Details                | Search                              |
| All Staff                    | NETWORK INVESTMENT V LINCOLN WEST V |
| Staff Learning               | All Staff                           |
| Evaluations                  | Austan                              |

#### Click Administration Staff Management

| Site/Location:       | Search                          |
|----------------------|---------------------------------|
| NETWORK INVESTMENT V | LINCOLN WEST V                  |
| Staff Management     | Administration Staff Management |

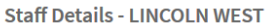

Click the drop down next to the evaluator to whom you wish to add rights and click Admin Rights

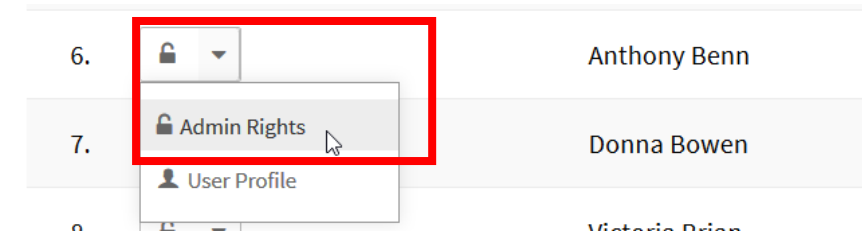

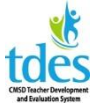

### **Adding Evaluator Rights for TDES**

Select the plan you wish to add – growth and improvement plans need to be added too.

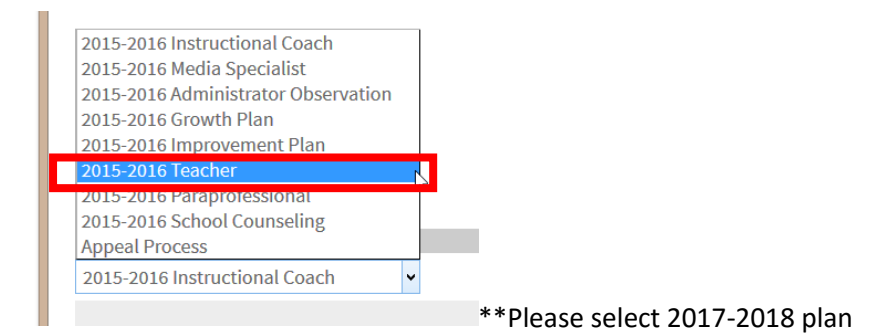

Click the check box next to the teachers or paras you are assigning to the evaluator

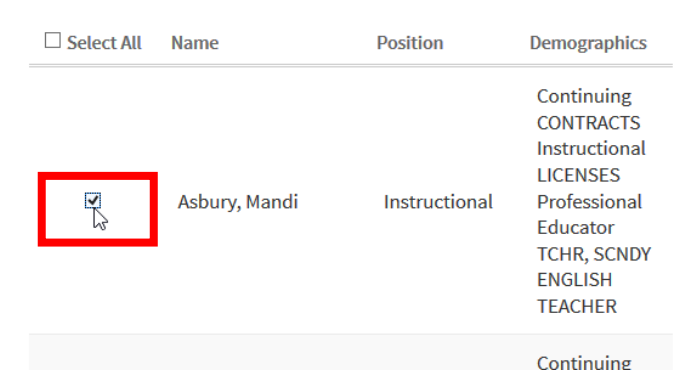

#### Select Evaluator rights

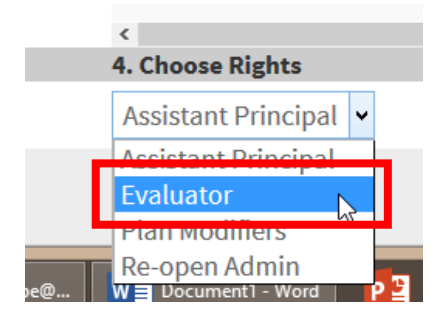

Click Add. Repeat for each person you need to add to an admin.

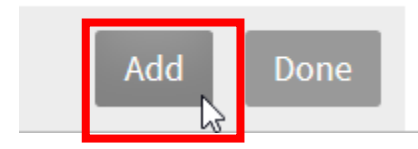

Click Done when you have added all employees to the additional evaluator.

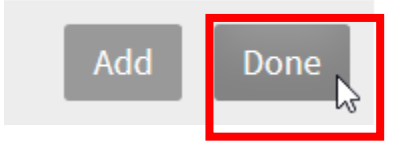